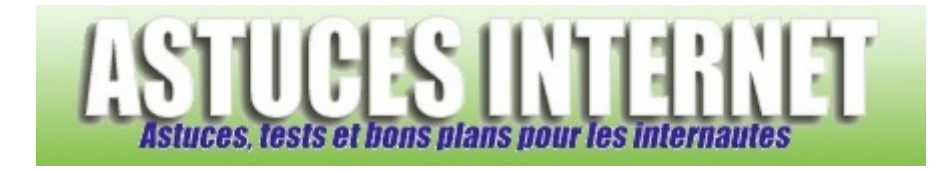

## Comment réparer un fichier PST avec SCANPST.EXE ?

Demandé et répondu par Sebastien le 19-04-2006

Outlook enregistre vos dossiers personnels dans un fichier qui s'appelle outlook.pst

Parfois, il arrive que ce fichier ne soit plus accessible. La conséquence directe est que vous n'avez plus accès à votre boite de réception. Il existe un utilitaire qui permet de scanner votre dossier personnel et de le réparer. Cet utilitaire recherchera les éléments posant problèmes et tentera de les réparer.

<u>Pour réparer un fichier .pst</u> : Lancez une recherche sur votre disque dur (Démarrer > Rechercher > Tous les fichiers et tous les dossiers). Vous pouvez réduire le champ de recherche à votre disque Système.

Recherchez le fichier **SCANPST.EXE** et exécutez le.

| Aperçu :         |                                                    |
|------------------|----------------------------------------------------|
| Nom              | Dans le dossier                                    |
| Mage Scanpst.exe | E:\Program Files\Fichiers communs\System\Mapi\1036 |

Cliquez sur *parcourir* et sélectionnez le fichier PST que vous désirez analyser (Si vous ne voulez pas travailler directement sur votre fichier PST d'origine, vous pouvez éventuellement en faire une copie et l'analyser pour vous faire une idée). Une fois votre fichier sélectionné, cliquez sur *Démarrer*.

| Aperçu :             |                |                  |           |
|----------------------|----------------|------------------|-----------|
| 🚧 Utilitaire Répa    | aration de la  | a boîte de réce  | 🗖 🗖 🔀     |
| <b>X</b>             |                |                  |           |
| Tapez le nom du fich | ier que vous v | oulez analyser : |           |
|                      |                |                  | Parcourir |
|                      |                |                  |           |
|                      |                |                  |           |
|                      |                |                  |           |
|                      | - 1            |                  | I         |
| Démarrer             | Fermer         | Uptions          | Aide      |

**SCANPST.EXE** analyse l'intégrité de votre fichier. Le temps d'analyse dépend de la taille et de l'état de votre fichier .PST. <u>Cette analyse se fait en 8 étapes</u>.

## Aperçu :

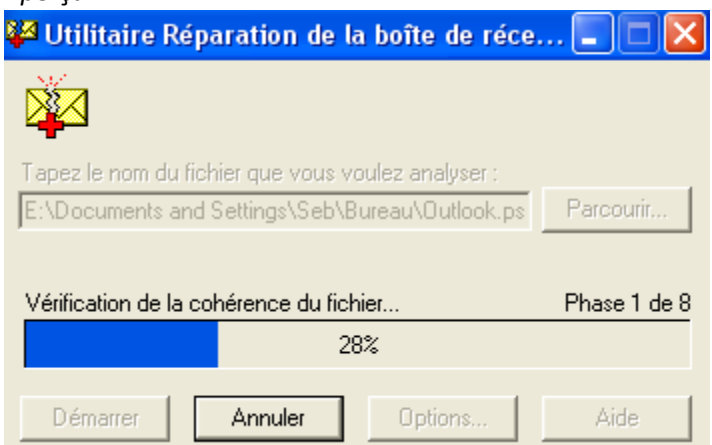

Une fois les erreurs détectées, cliquez sur Réparer pour lancer la réparation de votre fichier.

| Aperçu :                                                                                                    |
|----------------------------------------------------------------------------------------------------|
| 👺 Utilitaire Réparation de la boîte de réception 🛛 🛛 🔀                                                                                                    |
| Le fichier suivant a été analysé :<br>E:\Documents and Settings\Seb\Bureau\Outlook.pst<br>Des erreurs ont été trouvées dans ce fichier. Pour corriger ces erreurs, cliquez sur<br>Réparer. |
| Dossiers trouvés dans ce fichier : 25<br>Eléments trouvés dans ce fichier : 7948                                                                                                    |
| Créer une sauvegarde du fichier analysé avant réparation<br>E:\Documents and Settings\Seb\Bureau\Outlook.bak Parcourir                                                                     |
| Détails Réparer Annuler Aide                                                                                                    |
|                                                                                                    |